CANDIDATES AND COMMITTEES IN THE DEPOSITORY SYSTEM OF REPORTING FREQUENTLY RAISE MONEY BY CREDIT OR DEBIT CARD, TYPICALLY THROUGH MERCHANT VENDORS SUCH AS PAYPAL, ACTBLUE, AND WINRED.

THIS ILLUSTRATED GUIDE SHOWS HOW TO ACCOUNT FOR CREDIT AND DEBIT CARD MERCHANT PROVIDER FEES WHEN E-FILING A DEPOSIT REPORT.

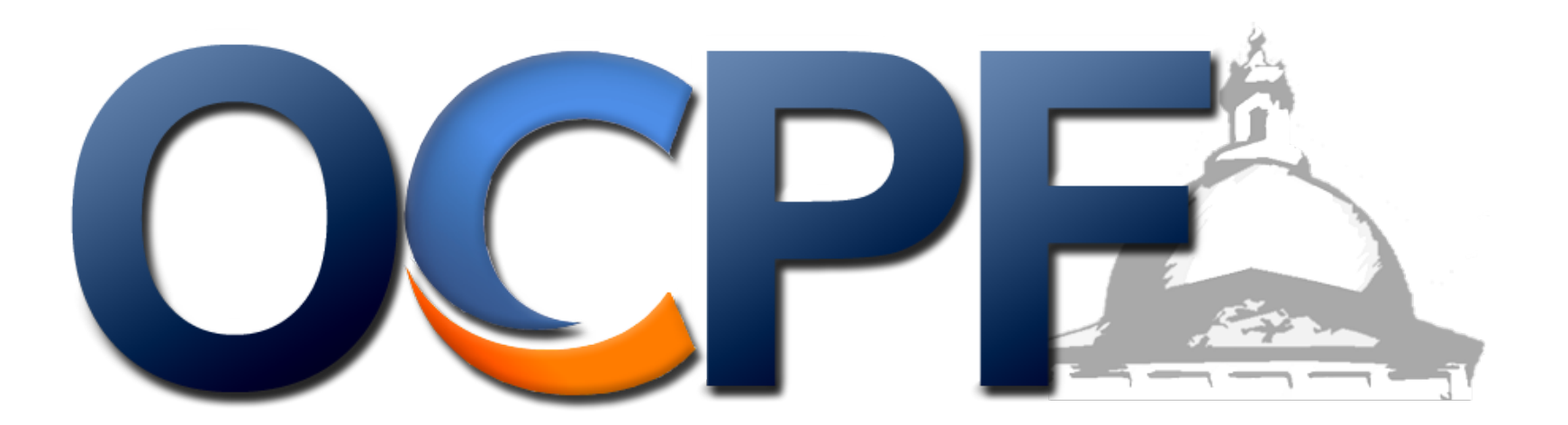

STEP 1: Log into Reporter 7 at www.ocpf.us

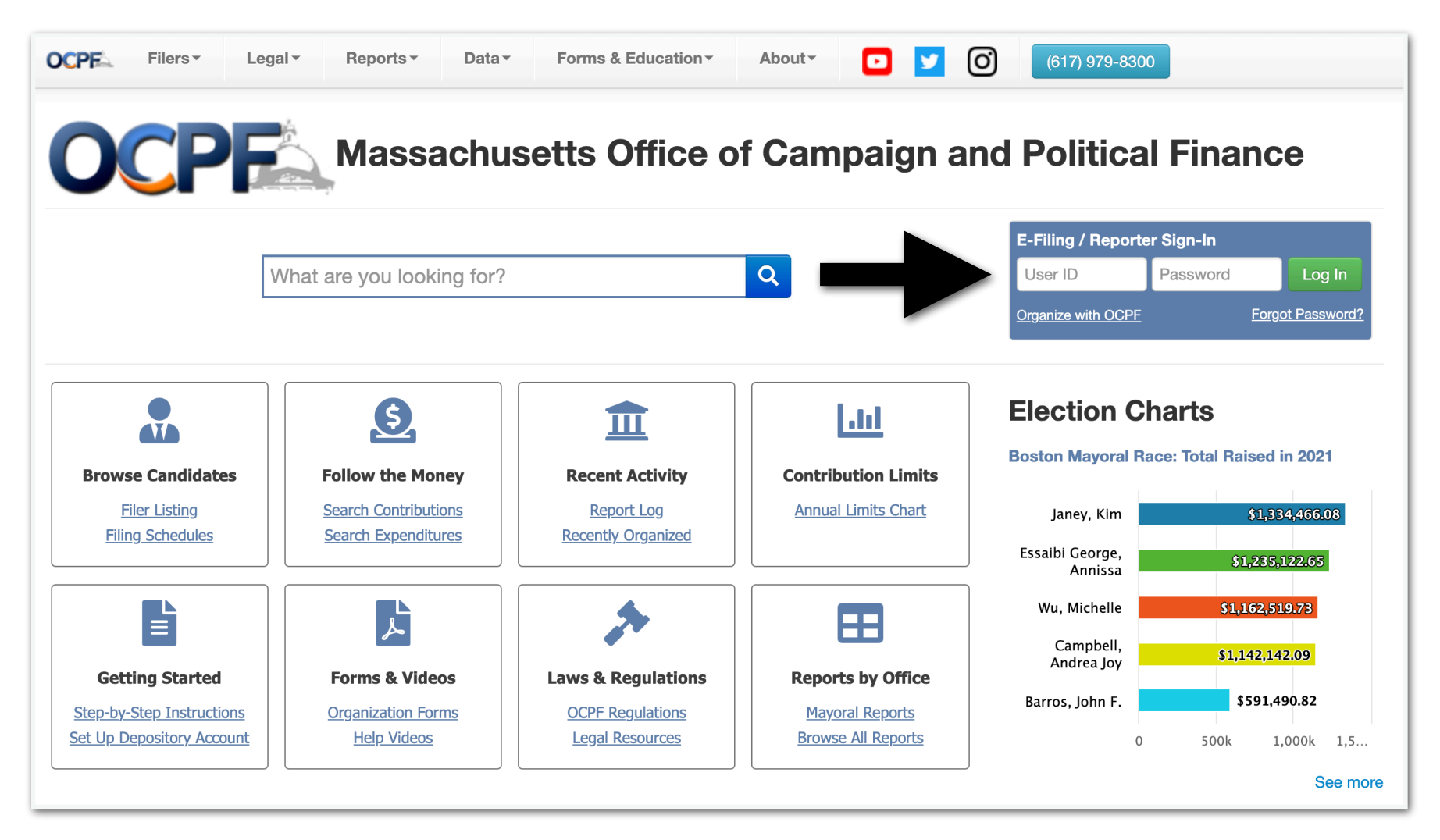

STEP 2: Click the purple tile to create a deposit report

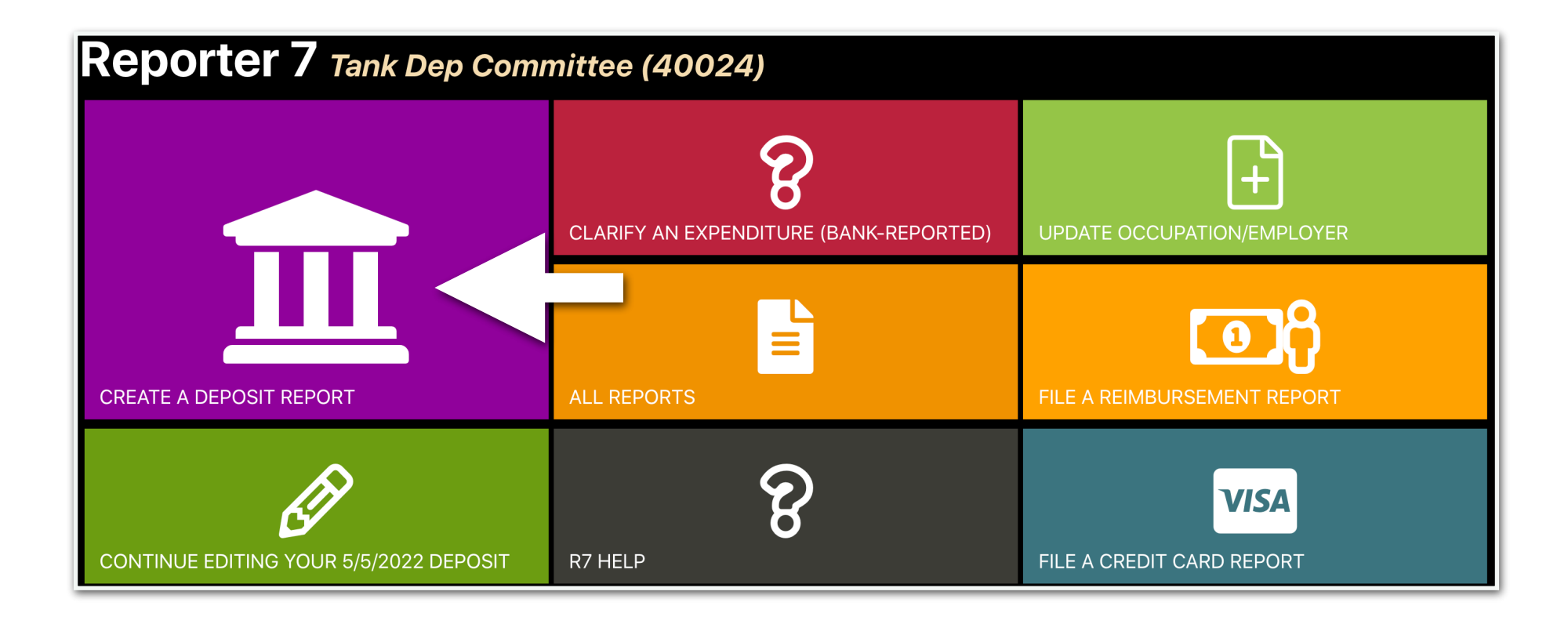

STEP 3: Enter the date the money was deposited into the committee bank account and click "create"

| Reporter 7 Tank Dep Committee (40024) |        |  |  |
|---------------------------------------|--------|--|--|
| Create A Deposit Report:              |        |  |  |
|                                       |        |  |  |
|                                       |        |  |  |
| 8/24/2021                             |        |  |  |
|                                       |        |  |  |
|                                       |        |  |  |
| Back                                  | Create |  |  |

# STEP 4: Click the "deposit items" tab to enter contributor information

| CPF Reporter 7 Home Reports Tools                                                        |                                                   |                                                  |
|------------------------------------------------------------------------------------------|---------------------------------------------------|--------------------------------------------------|
| 8/24/2021 Deposit (#377) Tank Dep Commi                                                  | ttee (40024)                                      |                                                  |
| This report is a draft. It will not be considered e-filed until yo <b>Report</b> button. | u complete and file it. When ready to file, switc | h to the summary tab and click the <b>E-File</b> |
| Summary Deposit Items Fees                                                               |                                                   |                                                  |
| Export to PDF Upload Data                                                                |                                                   |                                                  |
| Deposit Date:                                                                            |                                                   | 8/24/2021                                        |
| Itemized Receipt To                                                                      | \$0.00                                            |                                                  |
| Unitemized Receipt Total:                                                                | \$0.00                                            |                                                  |
| Receipt Total:                                                                           |                                                   | \$0.00                                           |
| Merchant Provider Fees:                                                                  | \$0.00                                            |                                                  |
| Net Deposit:                                                                             |                                                   | \$0.00                                           |
| Itemize All Transactions?                                                                |                                                   |                                                  |

STEP 5: Enter the contributor information, including the full amount contributed prior to the merchant provider fee, and click "save."

| OCPE Reporter 7 Home              | Reports Tools                                               |                                                                                         |   |
|-----------------------------------|-------------------------------------------------------------|-----------------------------------------------------------------------------------------|---|
| 8/24/2021 Deposit                 | : <b>(#377)</b> Tank Dep Committee (40024)                  |                                                                                         |   |
| This report is a draft. It will n | not be considered e-filed until you complete and file it. W | hen ready to file, switch to the summary tab and click the <b>E-File Report</b> button. | × |
| Summary Deposit Ite               | ems Fees                                                    |                                                                                         |   |
| Individual Contribution           | ~                                                           |                                                                                         |   |
|                                   | Credit Card $\lor$                                          | \$500                                                                                   |   |
|                                   | Reyes                                                       | Hugo                                                                                    |   |
|                                   | 4343 Main Street                                            | Boston MA 02108 V                                                                       |   |
|                                   | College Professor                                           | University of Massachusetts Lowell                                                      |   |
|                                   |                                                             | Save                                                                                    |   |

STEP 6: To account for the fee, click the "fees" tab and enter the merchant provider fee, then click save

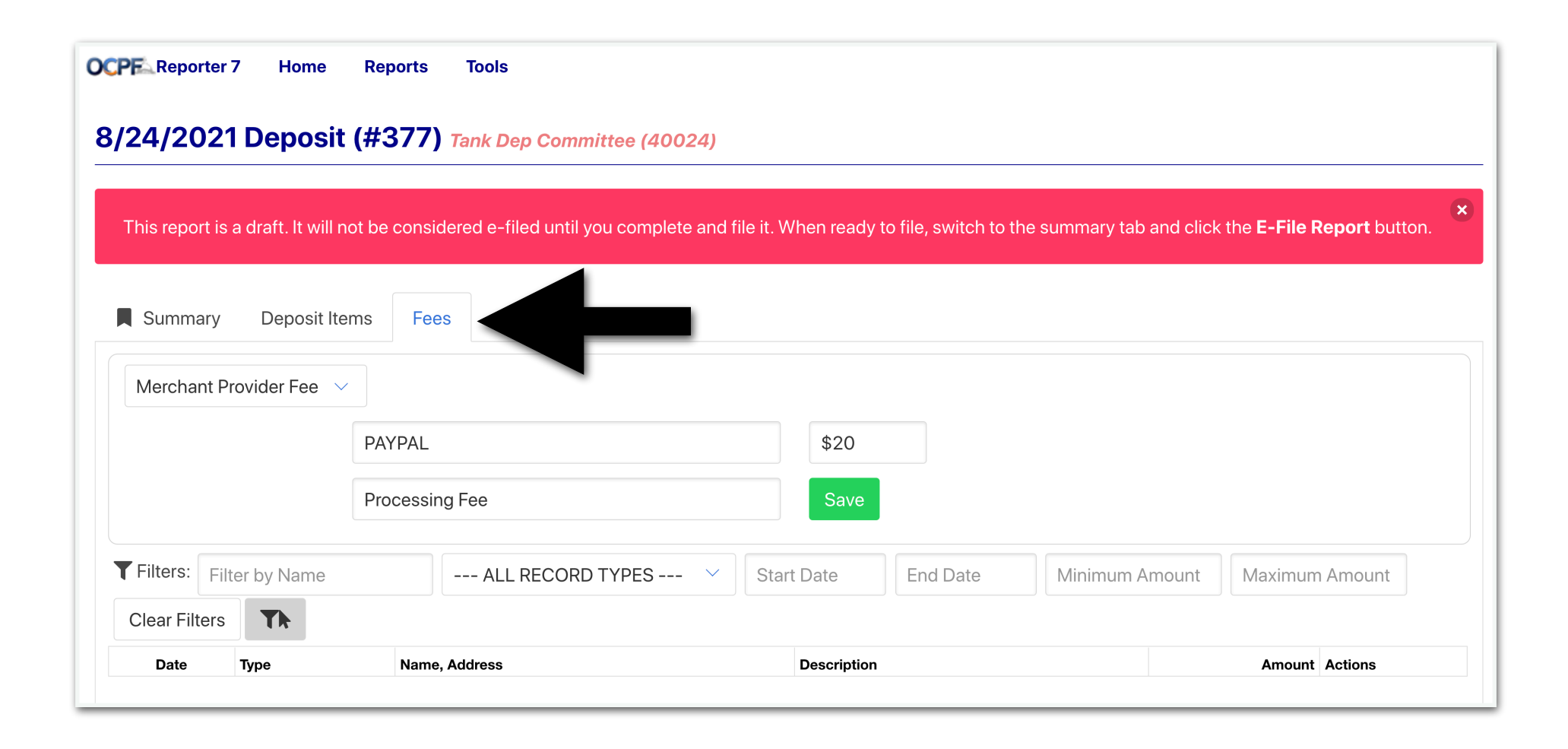

STEP 7: Click the summary tab, and e-file the report

| rt to PDF 🔔 Upload Data 🛅 Delete                                                                                                    |                                                                                                    |                                                                                                    |
|----------------------------------------------------------------------------------------------------|----------------------------------------------------------------------------------------------------|----------------------------------------------------------------------------------------------------|
| ÷:                                                                                                    |                                                                                                    | 8/24/2021                                                                                                    |
| ter d Receipt Total:                                                                                                    | \$500.00                                                                                                    |                                                                                                    |
| Uni zed Receipt Total:                                                                                                    | \$0.00                                                                                                    |                                                                                                    |
| Receipt Total:                                                                                                    |                                                                                                    | \$500.0                                                                                                    |
| Merchant Provider Fees:                                                                                                    | \$20.00                                                                                                    |                                                                                                    |
| Net Deposit:                                                                                                    |                                                                                                    | \$480.0                                                                                                    |
| temize All Transactions?                                                                                                    |                                                                                                    |                                                                                                    |
| By clicking the "E-File Report" button, you are certifying under the peruser who has been granted permission to e-file reports and statemer for filing by the candidate and the committee treasurer (if applicable) campaign finance activity, including all contributions, loans, receipts, represents the campaign finance activity of all persons acting under the requirements of M.G.L. c. 55. Moreover, clicking the "E-File Report" b | enalties of perthat: 1) you are th<br>nts on the can ate's or committee<br>and the can be can be set of your kn<br>expendence sements, inking<br>the author pehalf of the can<br>poutton to fill | he candidate, the duly appointed treasurer or an authorized<br>be's behalf; and 2) this report has been examined and approve<br>howledge and belief, a true and complete statement of all<br>and contributions and liabilities for this reporting period and<br>andidate and/or committee in accordance with the<br>an finance report or financial activity statement with OCPF is |

1 E-File Report